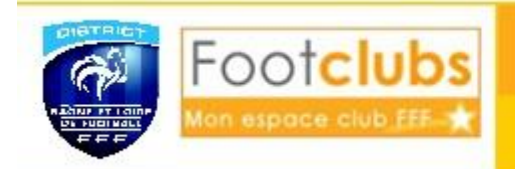

## Pour la saison 2021/2022 toutes les engagements jeunes et séniors sont a réaliser sur Footclub

- Se **Connecter à Footclub**, Attention il faut avoir le profil « gestionnaire compétition », sinon demander au correspondant footclubs de faire le nécessaire.
- Se positionner sur la saison 2021-2022, il s'agit des engagements de la saison prochaine.

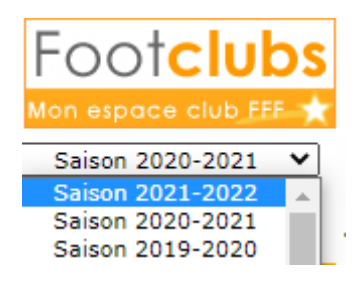

#### **ENVIRONNEMENT GENERAL DU MENU :**

• Ce menu « engagements » permet de consulter la **liste de tous les engagements et préengagements** du club, dans des compétitions qui n'ont pas débutées.

| •         | ll y a l           | a possibilité      | de filtrer  | Cate                                          | égorie | -                    |                               |             |  |  |  |  |  |  |
|-----------|--------------------|--------------------|-------------|-----------------------------------------------|--------|----------------------|-------------------------------|-------------|--|--|--|--|--|--|
|           |                    |                    |             |                                               |        |                      |                               |             |  |  |  |  |  |  |
| Catégorie |                    |                    |             |                                               |        |                      |                               |             |  |  |  |  |  |  |
| Suppr     | Statut             | ▲ Catégorie        | ▲Equipe     | Compétition / Phase                           | Poule  | Installation         | Avis club                     | Montant (€) |  |  |  |  |  |  |
|           | Engagée            | Libre / Senior     | Chalon Fc 1 | Coupe De France / Phase Régionale             | E      | STADE LÉO LAGRANGE 4 | Accord                        | 52 Euros    |  |  |  |  |  |  |
|           | <u>Pré-engagée</u> | Libre / Senior     | Chalon Fc 1 | Regional 1 / Phase Unique                     |        | STADE LÉO LAGRANGE 4 | ▼<br>Fin le 30/06/2018        | 1300 Euros  |  |  |  |  |  |  |
|           | <u>Pré-engagée</u> | Libre / Senior     | Chalon Fc 2 | Regional 3 / Phase Unique                     |        | STADE LÉO LAGRANGE 1 | Fin le 30/06/2018             | 550 Euros   |  |  |  |  |  |  |
|           | <u>Engagée</u>     | Libre / U19 - U18  | Chalon Fc 1 | Gambardella Credit Agricole / Phase Régionale | E      | STADE LÉO LAGRANGE 1 | Accord V<br>Fin le 15/07/2018 | 26 Euros    |  |  |  |  |  |  |
|           | <u>Pré-engagée</u> | Libre / U15 - U14  | Chalon Fc 1 | U14 R1 / Phase Unique                         |        | STADE LÉO LAGRANGE 1 | Accord ¥<br>Fin le 22/06/2018 |             |  |  |  |  |  |  |
|           |                    | 🗲 De 1 à 5 sur 5 🕨 |             |                                               |        |                      | Engager une équipe 🖲          |             |  |  |  |  |  |  |
|           |                    |                    |             |                                               |        |                      |                               |             |  |  |  |  |  |  |

- Ce bouton permet également de faire une **demande d'engagement dans** une compétition qui n'apparait pas dans la liste.
- Informations disponibles dans le listing :
  - Une colonne **suppr** : Avec une case à cocher 🛛 📃 pour les engagements saisis par le club
  - Une colonne statut : Pré-engagée (automatique) ou engagé. Le statut engagé n'apparait qu'une fois que l'engagement est validé par le District. Le statut pré-engagé apparait lors du renouvellement automatique du District ou un nouvel engagement saisi par le club.
  - Une colonne **Catégorie** : La catégorie de la compétition.
  - Une colonne **Equipe** : Le nom de l'équipe et le numéro (Attention à bien respecter la hiérarchie des équipes suivant leur niveau pour les numéros d'équipes)
  - Une colonne **Compétition** : L'intitulé de la compétition dans laquelle l'équipe est engagée ou pré engagée
  - Une colonne Poule : Cette colonne indique le code poule (A, B...) si celui-ci est renseigné par le District
  - Une colonne **Terrain** : Indique le terrain sur lequel l'équipe engagée évoluera dans cette compétition. Il est important que cette ligne soit bien renseignée pour le planning de la saison.
  - Une colonne Avis club : Cette colonne indique si le club donne son accord pour s'engager dans la compétition ou s'il refuse. La date en bas indique la date butoir pour l'avis. Une ligne apparait indiquant la date de l'avis en surbrillance.

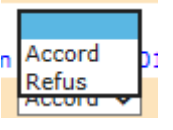

- Une colonne **Montant** : Cette colonne indique le montant facturé pour l'engagement dans la compétition.
- Pour accéder au **détail** d'un engagement, il faut cliquer sur le **Statut** (engagée ou pré engagée). Ce détail donne plusieurs possibilités :
  - o Consulter les informations générales sur l'engagement

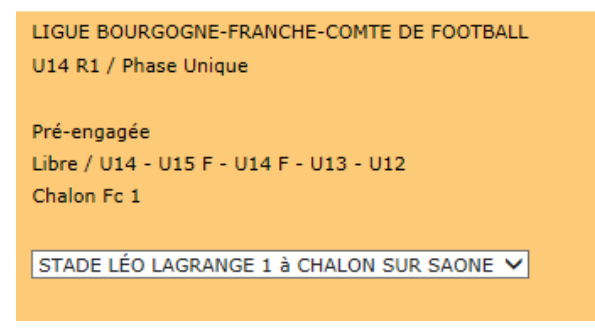

• Modifier le terrain en choisissant dans la liste déroulante.

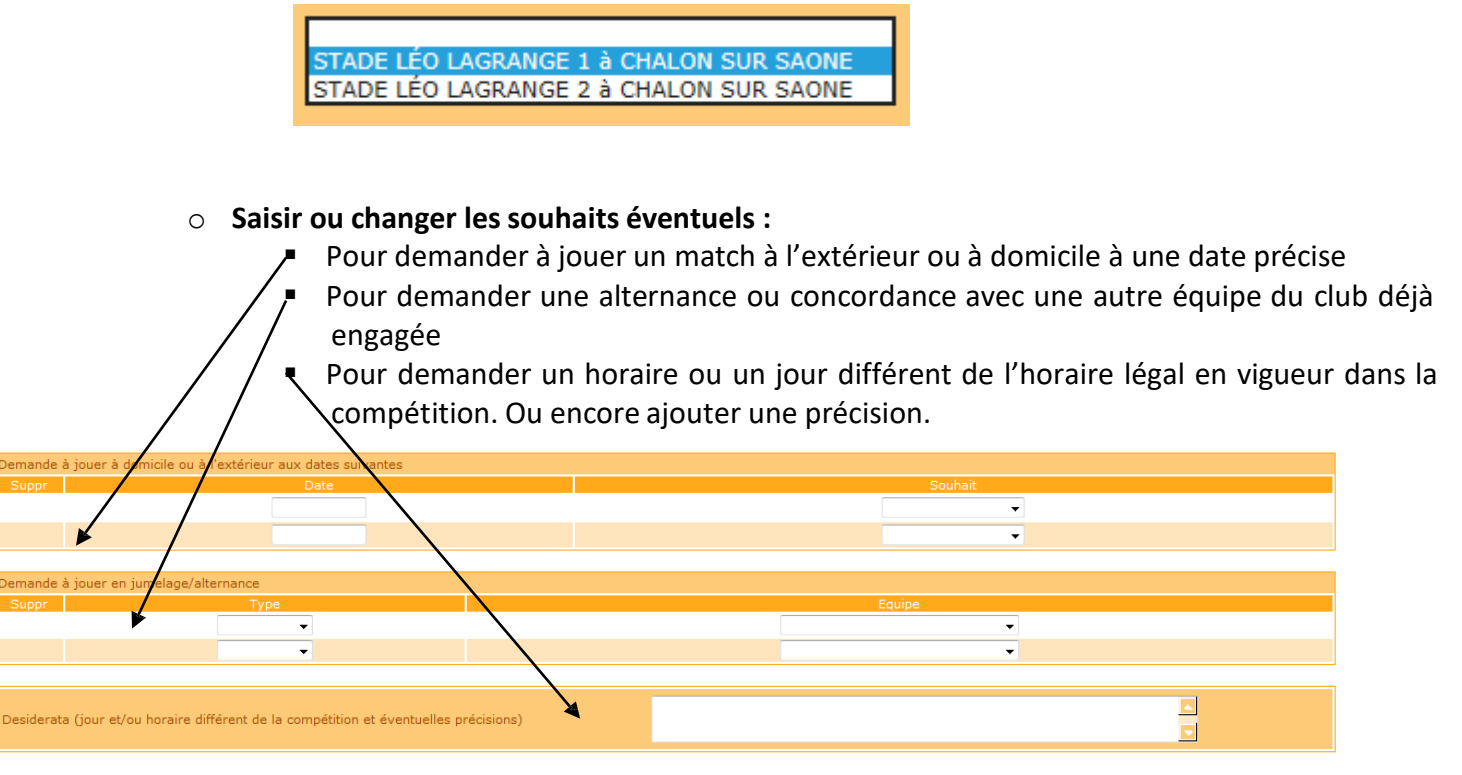

• Il faut bien penser à **VALIDER** chaque modification, pour les avis, les changements de stade, ou les demandes de désidératas.

### **ENGAGEMENT DANS UNE COMPETITION :**

#### • Renouveler un engagement pour la saison :

Il suffit dans la colonne « avis club » de choisir « accord » et de valider en bas de la page. Si l'avis du club est « refus » alors l'équipe ne sera pas réengagée dans la compétition.

| Suppr | Statut             | ▲ Catégorie       | ▲Equipe     | Compétition / Phase                           | Poule | Installation         | Avis club                     | Montant (€) |
|-------|--------------------|-------------------|-------------|-----------------------------------------------|-------|----------------------|-------------------------------|-------------|
|       | Engagée            | Libre / Senior    | Chalon Fc 1 | Coupe De France / Phase Régionale             | E     | STADE LÉO LAGRANGE 4 | Accord                        | 52 Euros    |
|       | Pré-engagée        | Libre / Senior    | Chalon Fc 1 | Regional 1 / Phase Unique                     |       | STADE LÉO LAGRANGE 4 | Fin018                        | 1300 Euros  |
|       | <u>Pré-engagée</u> | Libre / Senior    | Chalon Fc 2 | Regional 3 / Phase Unique                     |       | STADE LÉO LAGRANGE 1 | Accord<br>Fin Refus 018       | 550 Euros   |
|       | Engagée            | Libre / U19 - U18 | Chalon Fc 1 | Gambardella Credit Agricole / Phase Régionale | E     | STADE LÉO LAGRANGE 1 | Accord V<br>Fin le 15/07/2018 | 26 Euros    |
|       | Pré-engagée        | Libre / U15 - U14 | Chalon Fc 1 | U14 R1 / Phase Unique                         |       | STADE LÉO LAGRANGE 1 | Accord V<br>Fin le 22/06/2018 |             |

C'est le centre de gestion qui fera les pré-engagements automatiquement, il ne restera au club qu'à mettre son avis et valider. Par contre pour la création d'une nouvelle équipe ou pour les U15 et U18, ce sera au club de saisir un nouvel engagement.

### • Saisir un nouvel engagement:

Si vous souhaitez vous engager dans une compétition qui n'apparait pas dans la liste, il faudra alors saisir un nouvel engagement. Pour cela, il faut :

• Cliquer sur le **bouton « engager une équipe** ».

Engager une équipe 🖲

• Il apparait alors la **liste des compétitions** dans lesquelles vous avez la possibilité de vous engagé. Le centre de gestion permet de choisir le centre de gestion qui gère la compétition.

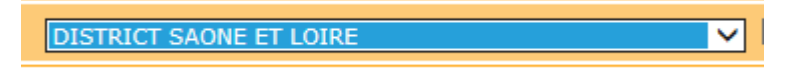

• Il faut ensuite **cocher la compétition** souhaitée et cliquer sur suivant.

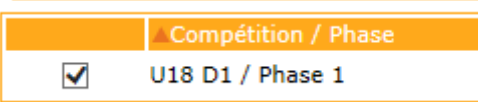

 Il faut choisir l'équipe qui s'inscrit dans la compétition en respectant bien le numéro de l'équipe. Il y a la possibilité de créer une nouvelle équipe dans certaines compétitions, puis il faut saisir le numéro de l'équipe.

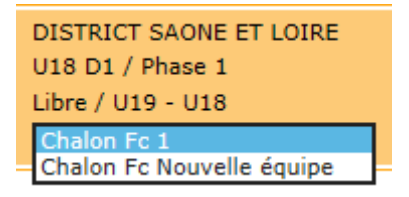

STADE LÉO LAGRANGE 1 à CHALON SUR SAONE STADE LÉO LAGRANGE 2 à CHALON SUR SAONE

- Ensuite il faut choisir le terrain dans la liste déroulante.
  Si le terrain n'est pas proposé, il y a la possibilité de le rechercher en indiquant le nom ou la ville du terrain. En cliquant , Suivant 
   une liste des terrains correspondant aux critères saisis apparait. Il faut alors choisir le terrain souhaité.
- Enfin il y a la possibilité de saisir les désidératas comme indiqué plus haut, puis valider pour que l'engagement soit enregistré.

L'engagement apparaitra alors dans la liste des engagements.

C'est le District qui autorise la saisie des demandes d'engagements sur une compétition. Une demande doit être considérée comme un « pré engagement » qui ne deviendra un engagement qu'après avoir été confirmé par le District.

# ?? Informations utiles pour vous aider dans vos engagements ??

- Catégories séniors: Toutes les équipes engagées la saison 2021-2022 seront engagées ou préengagées automatiquement par le District dans les compétitions selon les modalités lien à la saison blanche. Il suffira donc de mettre accord ou refus dans l'avis club.
- **Nouvelle équipe sénior**: Il faudra engager une nouvelle équipe en passant par le bouton « engager une équipe » dans les dernières divisions selon la catégorie.

• **Catégories jeunes**: Il faudra engager une nouvelle équipe en passant par le bouton « engager une équipe » dans la catégorie souhaitée.

<u>Pour les U18 D1 et U15 D1</u>, les équipes les mieux classées accèderont en INTER SECTEUR gestion LIGUE (à ce jour nous ne connaissons pas le nombre d'accédant). Encadrement : être titulaire à minima du module correspondant à la catégorie.

<u>Engagements U13 71</u> : cette compétition concerne uniquement les clubs qui souhaitent accéder en INTER SETCEUR U13 Phase 2, gestion Ligue (à ce jour nous ne connaissons pas le nombre d'accédant).

Encadrement : être titulaire à minima du module correspondant à la catégorie.

Pour le Foot Animation : U11 utiliser les numéros d'équipe 1, 2, 3.... U9 utiliser les numéros d'équipe 91, 92, 93..... U7 utiliser les numéros d'équipe 71, 72, 73....

**Pour les U11:** le niveau 1 = niveau BON, niveau 2 = niveau MOYEN et niveau 3 = niveau FAIBLE **Pour les U9** : le niveau 1 = niveau BON, niveau 2 = niveau MOYEN et niveau 3 = niveau FAIBLE

Vous trouverez également les **U11F, U9F et U7F** afin de pouvoir identifier clairement les équipes spécifiques féminines.

Si vous rencontrez des problèmes lors de vos engagements, n'hésitez pas à nous contacter.